## **MS Office Phone Activation**

## Office Phone activation step-by-step printable guide (applicable for 2016 and 2019 versions)

In this tutorial, we will show you how to perform a Telephone activation of Office.

1. If you have encountered activation issues as shown on the picture down below please follow with the next steps

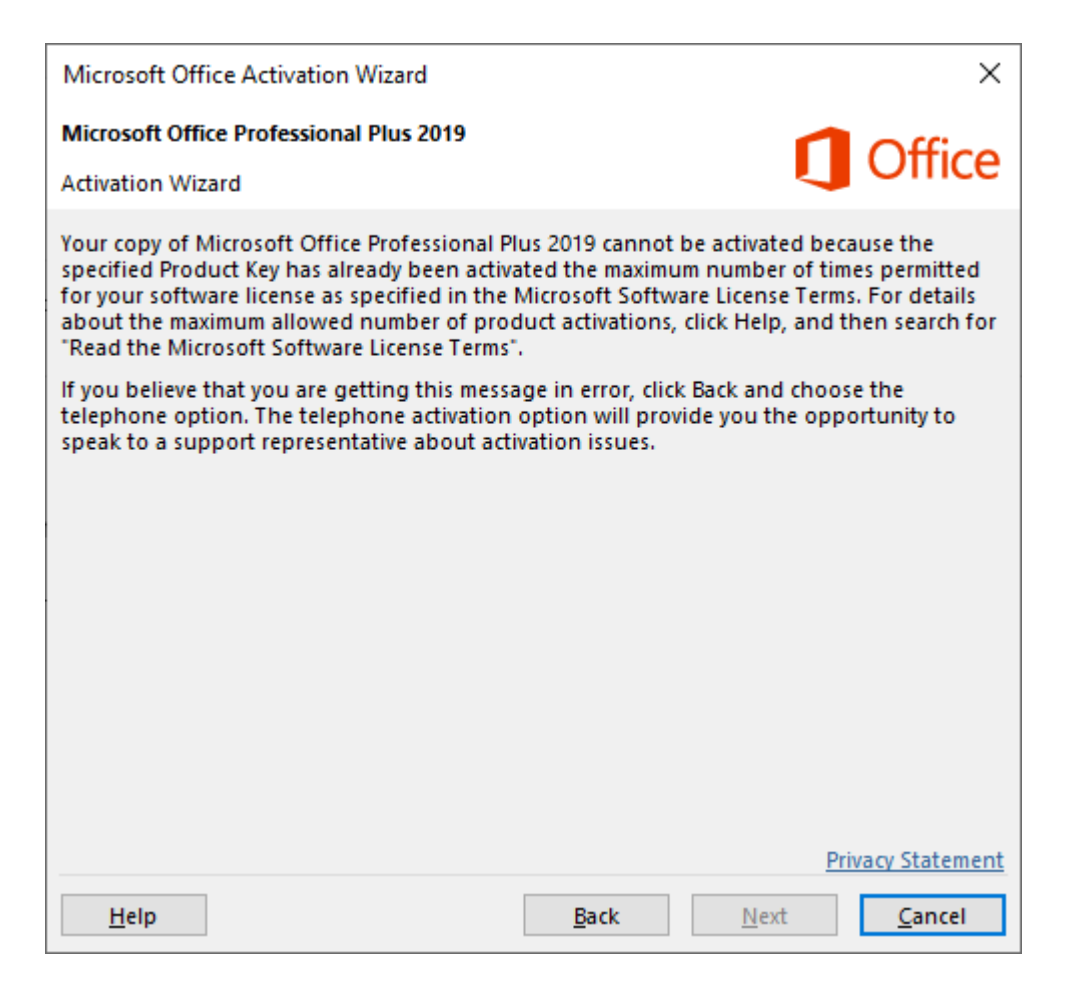

2. Click on the Back button and then select the second activation method

| Microsoft Office Activation Wizard                                                                                                    |                                                              |                                      | ×                       |  |
|----------------------------------------------------------------------------------------------------|--------------------------------------------------------------|--------------------------------------|-------------------------|--|
| Microsoft Office Professional Plus 2019                                                                                                    |                                                              |                                      | Office                  |  |
| Activation Wizard                                                                                                    |                                                              |                                      | Once                    |  |
| Thank you for installing Microsoft Office<br>authenticate this copy of Microsoft Offic<br>Activation process.                                                    | Professional Plus 20<br>e. This wizard will gu               | )19. Activation i<br>uide you throug | s required to<br>gh the |  |
| How do you want to activate your software ov<br>I want to activate the software ov<br>I want to activate the software by                                         | are?<br>er the <u>I</u> nternet. (reco<br><u>t</u> elephone. | mmended)                             |                         |  |
| If you choose not to activate at this time, you may run the software for 30 more days before<br>the product becomes unlicensed. Click Help for more information. |                                                              |                                      |                         |  |
|                                                                                                    |                                                              |                                      | Invacy Statement        |  |
| <u>H</u> elp                                                                                                    | <u>B</u> ack                                                 | <u>N</u> ext                         | <u>C</u> ancel          |  |

3. Select your country/region then call the number showing in step 1 and provide your installation ID from step 2 (<u>You can</u> also provide installation ID for us and we will be able to do it for you)

| Microso           | oft Office A                                                                                                    | Activation V              | Vizard                        |                                    |                    |            |           | ×              |
|-------------------|----------------------------------------------------------------------------------------------------|---------------------------|-------------------------------|------------------------------------|--------------------|------------|-----------|----------------|
| Microso           | ft Office Pi                                                                                                    | rofessional               | Plus 201                      | 9                                  |                    |            | 1         | Office         |
| Activation Wizard |                                                                                                    |                           |                               |                                    |                    |            |           | Once           |
| Follow t          | hese steps                                                                                                    | to activate               | your so                       | ftware ove                         | r the telep        | hone.      |           |                |
| Step 1:           | Step 1: Select the country/region you are calling from and call the Product Activation<br>Center using any of the telephone numbers provided. |                           |                               |                                    |                    |            |           |                |
|                   | select a country/region                                                                                                    |                           |                               |                                    |                    |            |           |                |
|                   |                                                                                                    |                           |                               |                                    |                    |            |           |                |
| Step 2:           | When pro<br>1977604                                                                                                    | ompted, pro<br>1465341 30 | ovide thi:<br><b>109996 1</b> | s Installatio<br>3 <b>58984 31</b> | n ID:<br>76804 627 | 0595 704   | 5041 7139 | 9120 5768562   |
| Step 3:           | : Enter your Confirmation ID here:                                                                                                    |                           |                               |                                    |                    |            |           |                |
|                   | Α                                                                                                    | В                         | с                             | D                                  | E                  | F          | G         | н              |
|                   |                                                                                                    |                           |                               |                                    |                    |            |           |                |
|                   |                                                                                                    |                           |                               |                                    |                    |            |           |                |
|                   |                                                                                                    |                           |                               |                                    |                    |            |           |                |
|                   |                                                                                                    |                           |                               |                                    |                    |            |           |                |
|                   |                                                                                                    |                           |                               |                                    |                    |            | Priva     | acy Statement  |
| <u>H</u> el       | р                                                                                                    |                           |                               |                                    | <u>B</u> ack       | <u>N</u> e | xt        | <u>C</u> ancel |

4. If there will be a message saying that <u>Phone Activation</u> <u>being no longer supported</u> please ignore it. The phone number can be found <u>HERE</u> on official MS website.

5. After obtaining a confirmation ID enter it in step 3 and then click on the Next button

| Microsoft Office Activation Wizard           |                                         |                              | ×                        |
|----------------------------------------------|-----------------------------------------|------------------------------|--------------------------|
| Microsoft Office Professional Plus 2019      |                                         |                              | <b>Office</b>            |
| Activation Wizard                            |                                         |                              |                          |
| Thank you. Your copy of Microsoft Office Pro | ofessional Plus 20<br>estart any open ( | )19 is activa<br>Office prog | ated.<br>rams.           |
| · · · · · · · · · · · · · · · · · · ·        |                                         |                              |                          |
| Visit Office.com to get free product updates | , help, and onlin                       | e services.                  |                          |
|                                              |                                         |                              | <u>G</u> o to Office.com |
|                                              |                                         |                              | <u>Privacy Statement</u> |
| Help                                         | Back                                    | Next                         | Close                    |
|                                              |                                         | <u>na sau</u>                | <u></u>                  |